# How to find academic e-books? E-books not owned by Library

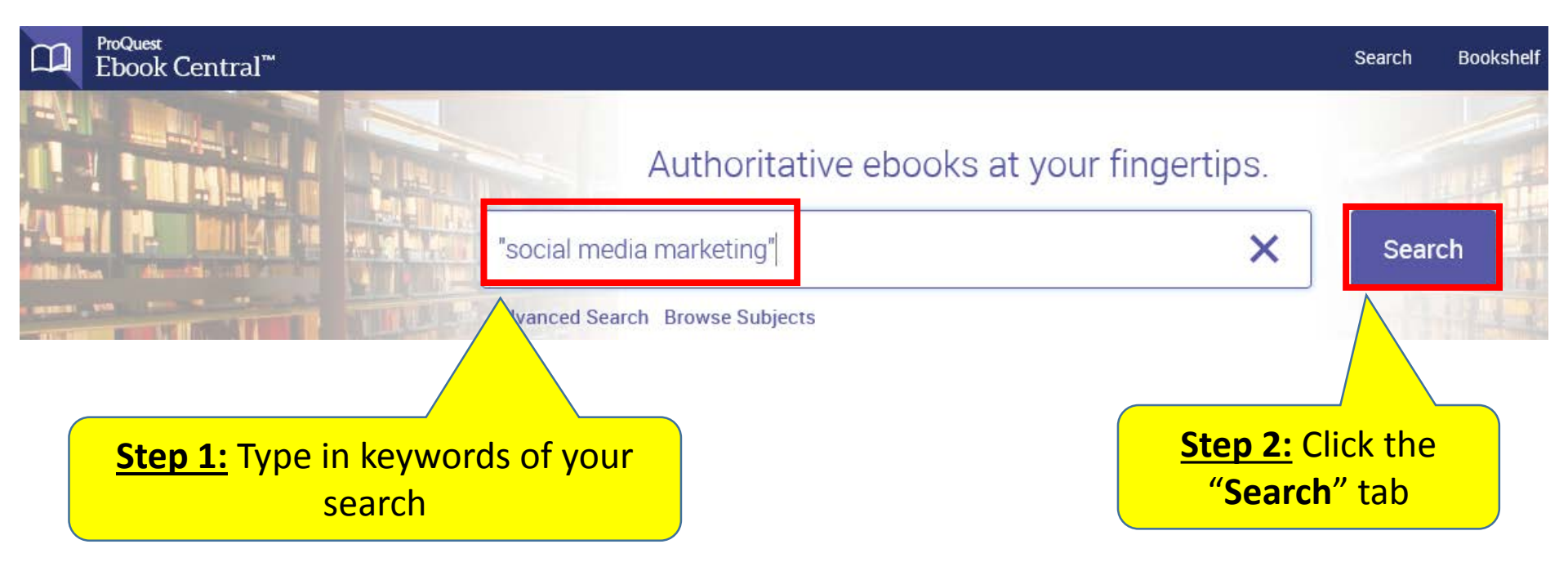

#### **Access specific chapters**

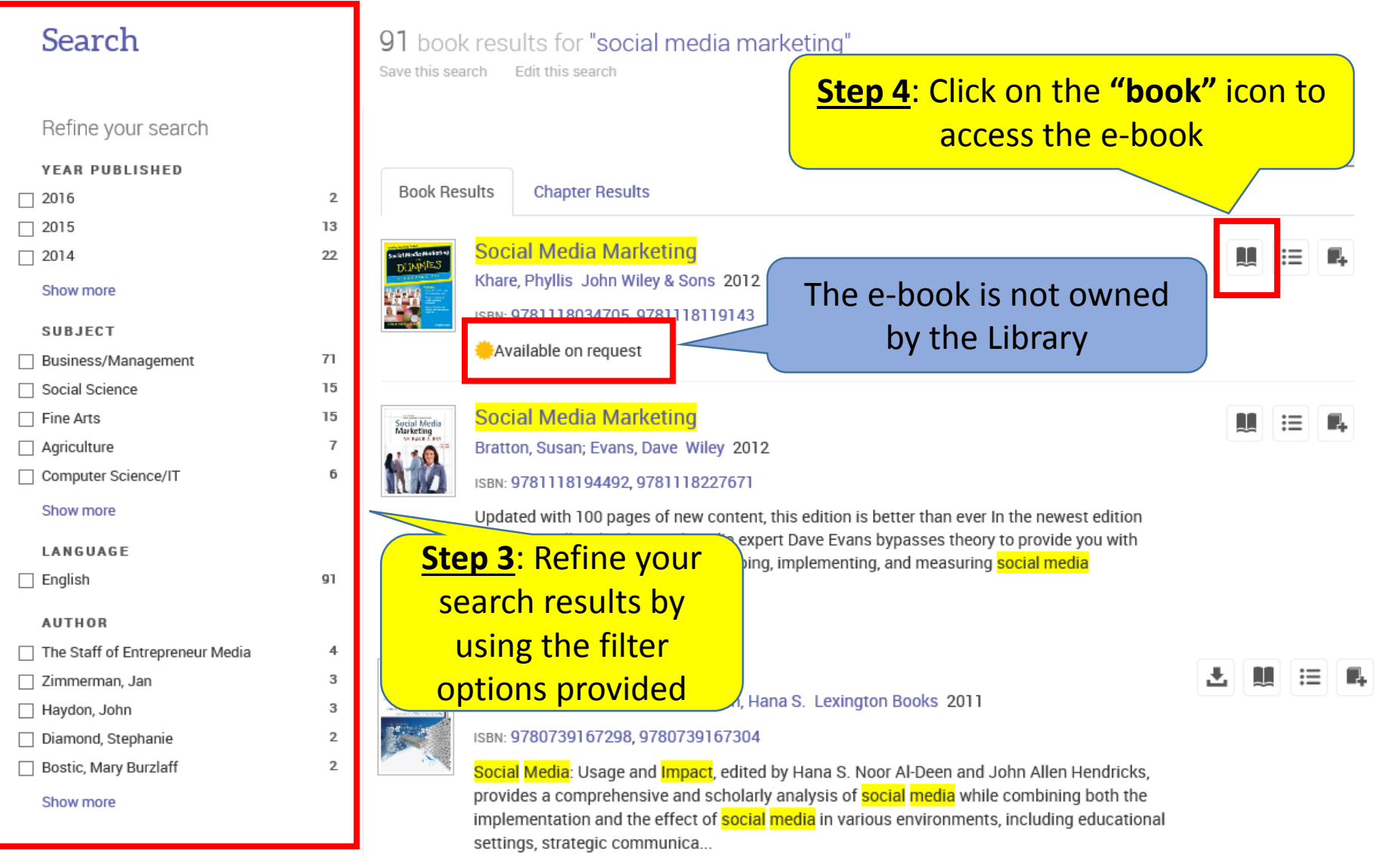

Available

#### **Access specific chapters**

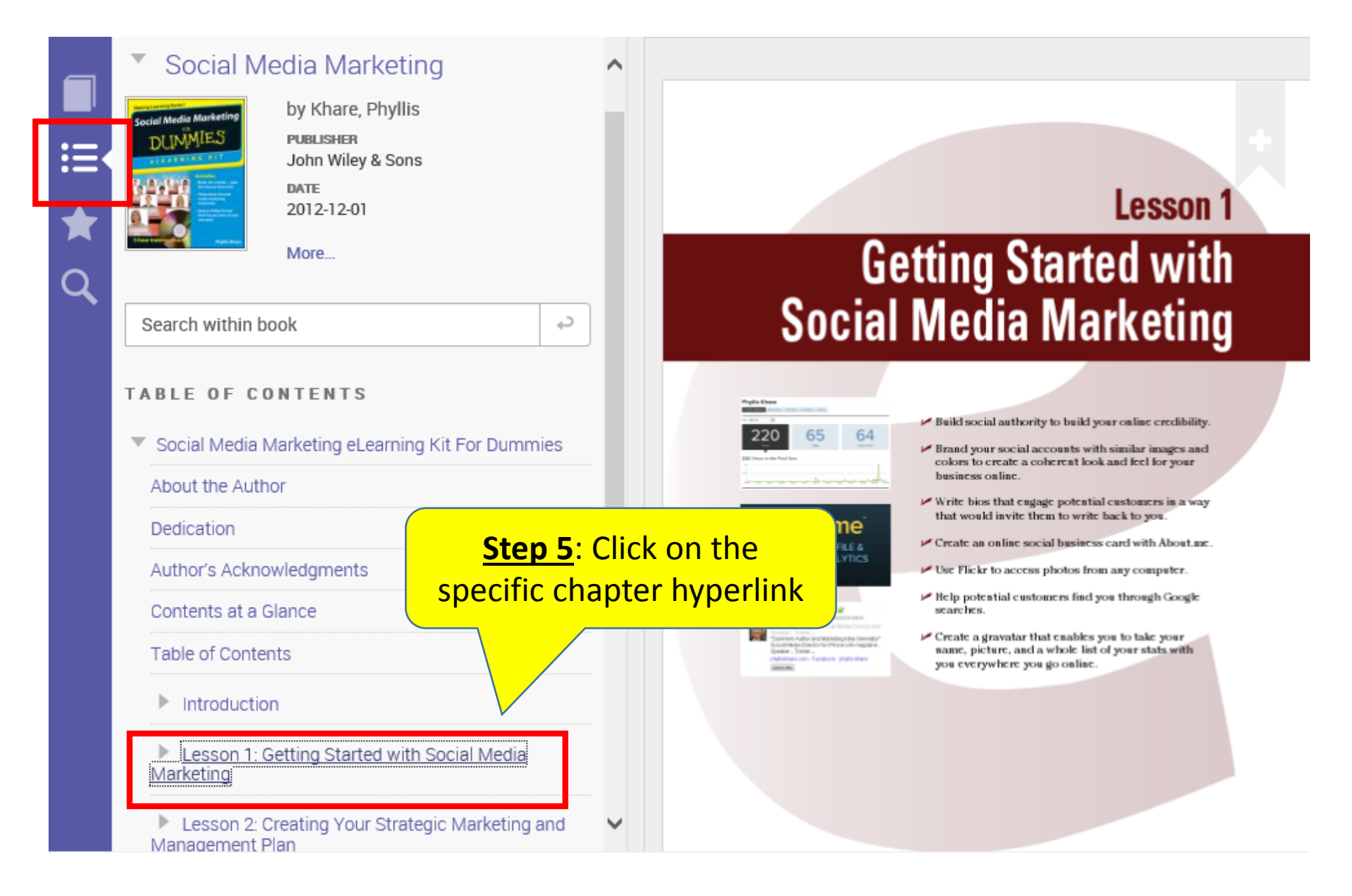

#### **Request an e-book**

If the Library does not own a particular e-book, you may browse it for 5 minutes. Following that, you will be asked to confirm that you want to submit a request to borrow the e-book.

| REQUEST TH                                                                          | IS BOOK     | ×             |                                                                |
|-------------------------------------------------------------------------------------|-------------|---------------|----------------------------------------------------------------|
| Social Media Marketing<br>Your request will be sent to your librarian for approval. |             |               | Step 6: Fill up the<br>"Request this Book"<br>online form. You |
| REPLY-TO EMAIL                                                                      |             |               | will be notified via                                           |
| CONFIRM EMAIL                                                                       |             |               | email once the<br>book is ready for a                          |
| STAFF NPNET ID /<br>STUDENT NO                                                      |             |               | 7-days loan.                                                   |
| EXPLAIN NEED                                                                        | Select one  |               |                                                                |
| REQUESTED ACCESS                                                                    | 7 -day loan |               |                                                                |
| MESSAGE<br>(OPTIONAL)                                                               |             |               |                                                                |
|                                                                                     |             | Cancel Submit |                                                                |

## **Download e-book**

In order to download e-book for offline reading, you will need Adobe Digital Editions (for Desktop) & Bluefire Reader (for iOS and Android).

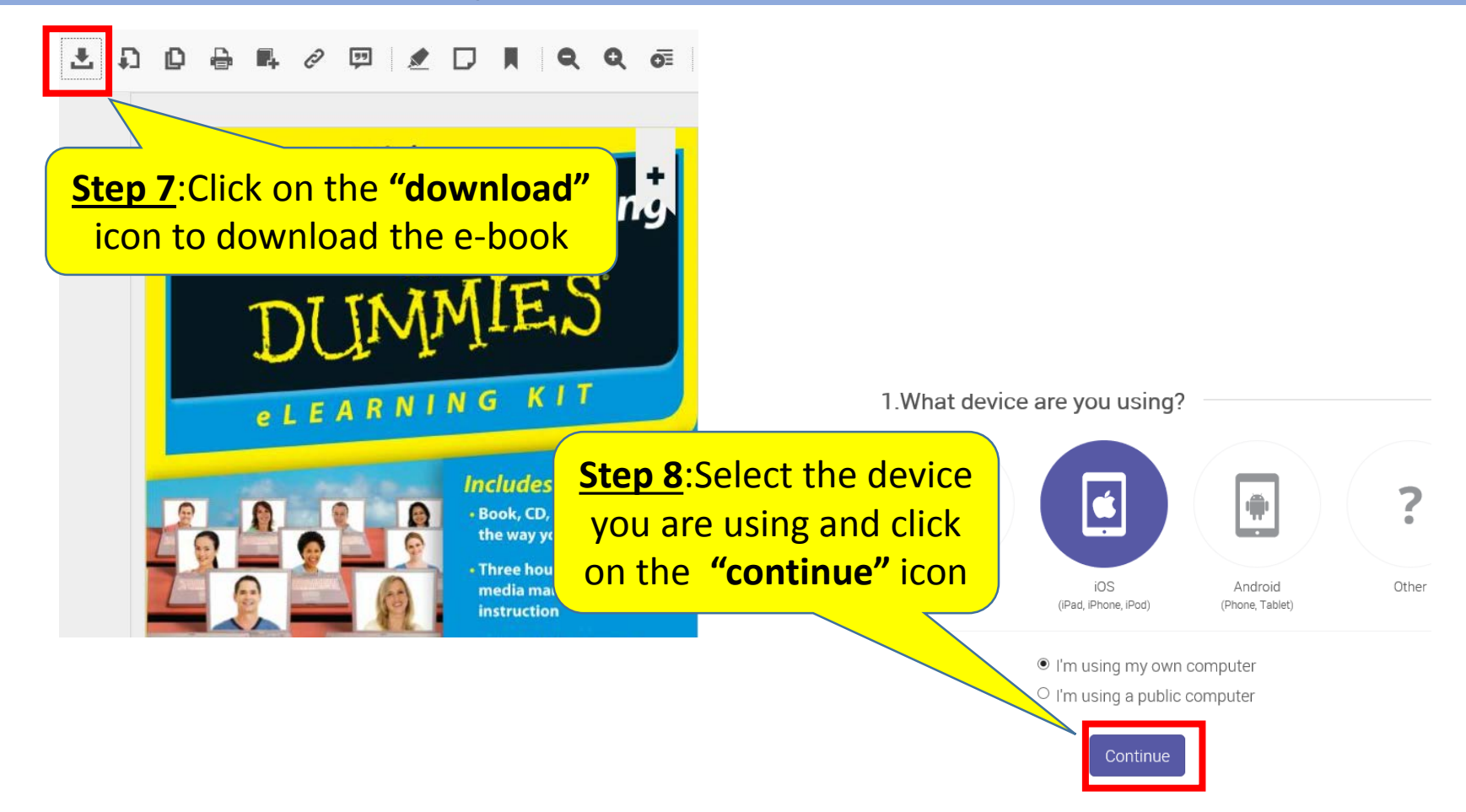

## **Download e-book**

#### In order to download e-book for offline reading, you will need Adobe Digital Editions (for Desktop) & Bluefire Reader (for iOS and Android).

2.Install

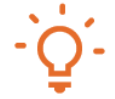

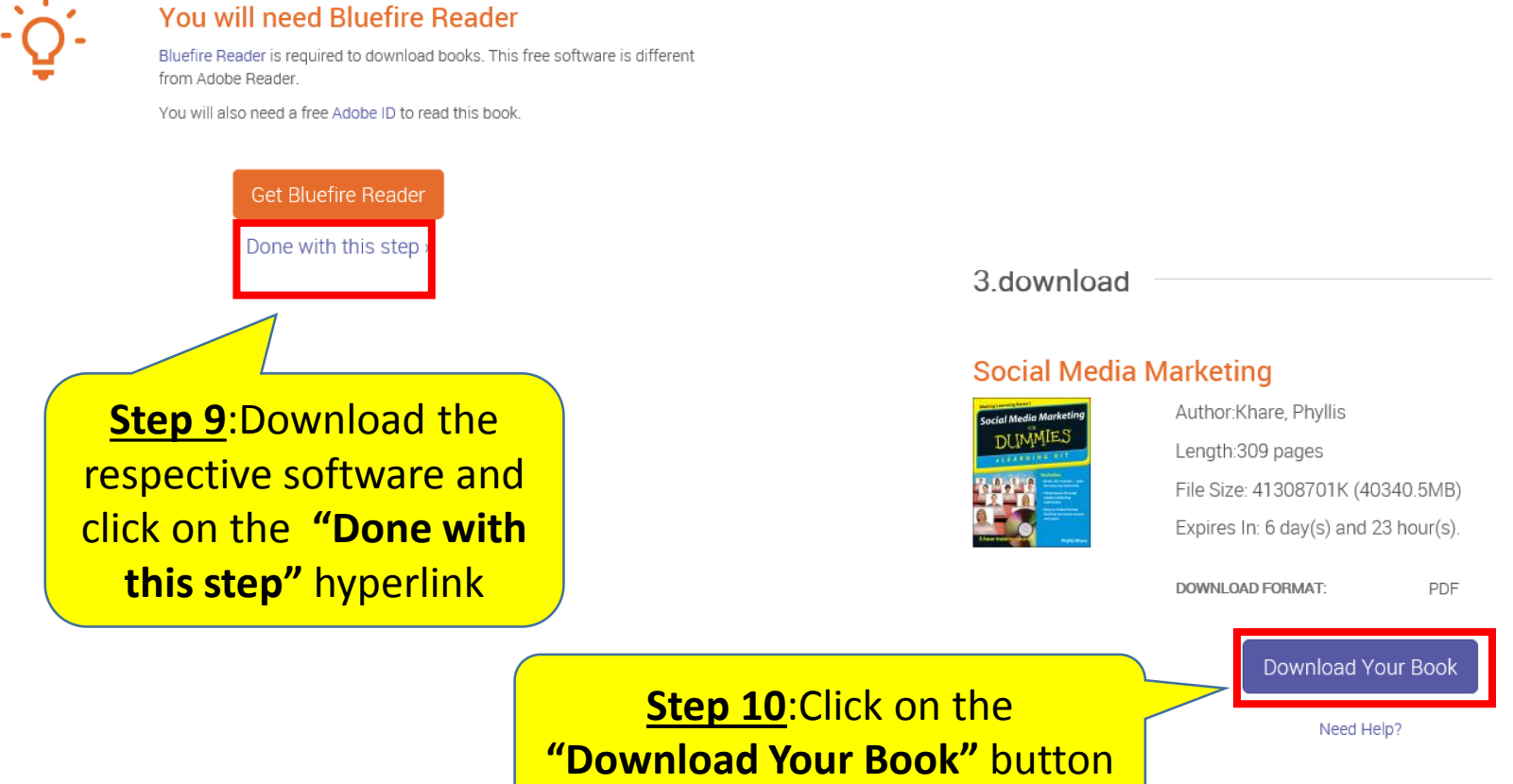

### **Download e-book**

(For first time users) After clicking on the "Download Your Book" button, Bluefire Reader (for iOS and Android) will prompt you to authorize the device.

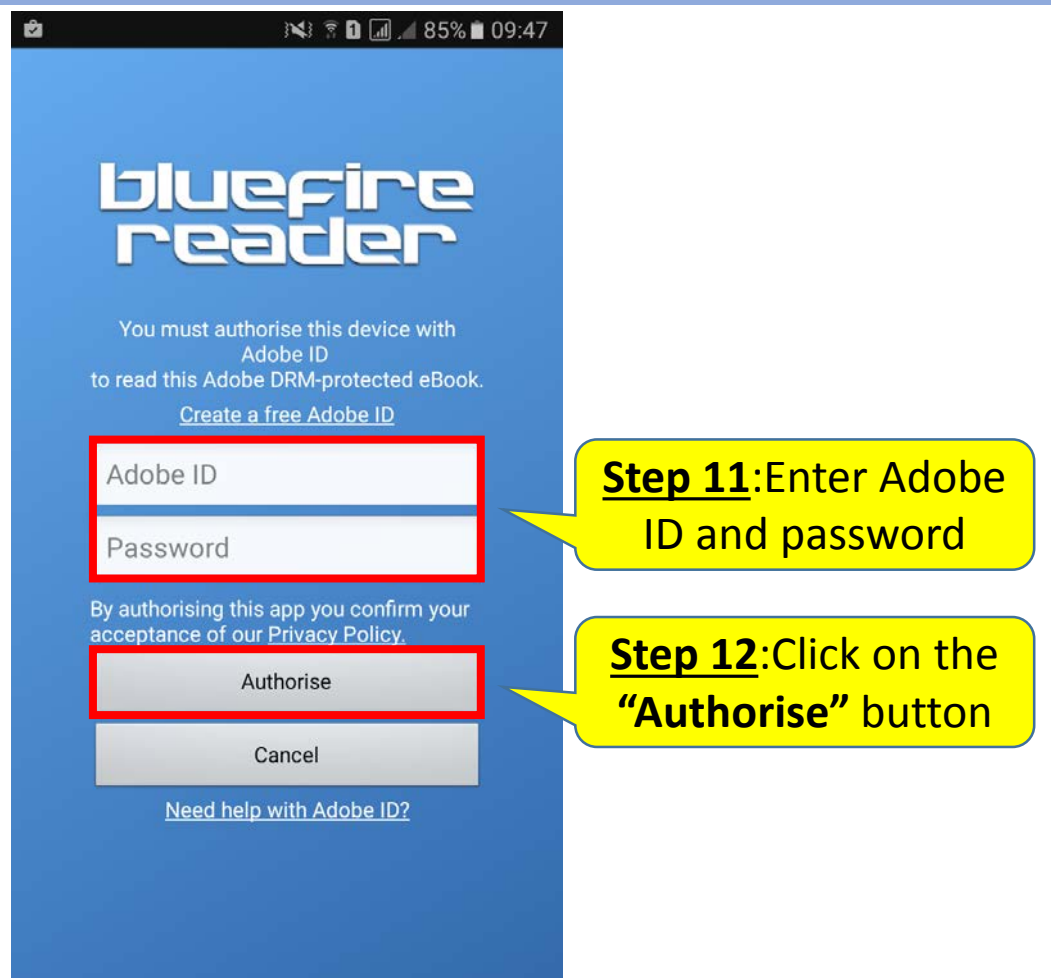

# **Print and Copy e-book content**

In order to print or copy e-book content, you will need Adobe Reader. You may print/chapter download up to 40% (limit reset every 24hours) and copy up to 20% of the total pages of the e-book. ກ To copy: Click on this icon **To print:** Click on this icon **Getting Started with** Social Media Marketing Build social authority to build your online credibility 64 220 65 Brand your social accounts with similar images and colors to create a coherent look and feel for your business online Write bios that engage potential customers in a way that would invite them to write back to you. about.me Create an online social business card with About me A CLISTOM PROFILE & PERSONAL ANALYTICS Use Flickr to access photos from any computer. Help potential customers find you through Google searches Create a gravatar that enables you to take your name, picture, and a whole list of your stats with you everywhere you go online